附件:

## 高职扩招入学考试考生操作手册

一、电脑端浏览器输入网址: hlxy.kaoshi.chaoxing.com,

出现如下界面,输入考生号和初始密码(ks+身份证号后六位):

| 手机号登录 机构账号登录             | 以下二维码无需理会    |
|--------------------------|--------------|
| <b>四</b> 学号/工号 输入报名时的考生号 |              |
|                          |              |
|                          | V            |
| 间轴入 <b>口</b> 边凹10数子      | 使用学习通app扫码登录 |

## 二、输入考生号和密码后,进入如下界面,点击"开始考试"。

| 广州华立科技职业学院考试系统 |           |                                        |             |    |    |       |      |
|----------------|-----------|----------------------------------------|-------------|----|----|-------|------|
|                |           |                                        | 进入考试后请不要中途离 |    |    |       |      |
| 考试列表           |           |                                        |             |    |    | 考试码   | 刷新   |
| 全部             | > 选择考试方式  | 1 1 1 1 1 1 1 1 1 1 1 1 1 1 1 1 1 1 1  | 入考试名称查找     | 查找 |    |       |      |
| 序号             | 试卷名称      | 考试时间                                   | 考试时长 (分钟)   | 状态 | 分数 | 考试方式  | 操作   |
| 1              | 高职扩招-计算机类 | 2021-10-01 13:51 至 2021<br>10-01 14:30 | - 30        | 未交 |    | 未设置终端 | 开始考试 |

三、阅读考试说明,勾选"我已阅读并同意",点击"开始考试"按钮, 进入考试试题界面。

| ▲ 我的考试                                                                                                    |                                                                                                    |
|----------------------------------------------------------------------------------------------------|----------------------------------------------------------------------------------------------------|
| <b>答题时长</b> :30分钟<br><b>题量说明:</b><br>本试卷共包含20道题目,其中单选题10道,填空题10道。                                                                                                    |                                                                                                    |
| <ul> <li>考试说明:</li> <li>1、离开或退出考试界面答题计时不停止,请不要中途离开考试界面。</li> <li>2、保持座位前的桌面干净,不要有与考试无关的内容。</li> <li>3、考试过程中如果出现页面卡死、题目空白情况,请尝试切换网络或退</li> <li>4、考试过程中如频繁切屏,系统均有记录,学校将视为考试作弊行为,</li> </ul> | 3<br>出重新进入考试。<br>取消考试成绩。                                                                              |
| ☑ 我已阅<br>开始                                                                                                    | 到读并同意<br>计考试                                                                                          |
| <ul> <li>高职扩招-计算机类</li> <li>题量: 20 满分: 100.0 考试时间: 2021-10-01 02:00 至 2021-10-01 02:55</li> <li>一, 単选题</li> <li>题型说明: 请输入题型说明</li> <li>1. (单选题, 5.0分)</li> </ul>                          | <ul> <li>③ 33' 10''</li> <li>1. 单选题</li> <li>1 2 3 4 5</li> <li>6 7 8 9 10</li> <li>2. 填空题</li> </ul> |
|                                                                                                    | 1     2     3     4     5       6     7     8     9     10                                            |

四、完成答题,点击右上角处"交卷"按钮,留意提示信息,确定交卷,则点击"确定"按钮,交卷后无法再进入考试。

|      | 提示               |  |
|------|------------------|--|
|      | 您还有未做完的填空题,确认交卷? |  |
| 一标识一 | 取消 确定            |  |

五、交卷后,界面显示"待批阅"字眼,并提示"考试已提交",考试

完毕。

|                              | 退出或离开                                        | 「答题页面,答题计时不暂停,进入                        | 考试后请不要中途离 | 开,以防超时系 | 统自动收卷。 |       |    |  |
|------------------------------|----------------------------------------------|-----------------------------------------|-----------|---------|--------|-------|----|--|
| 考试列表                         |                                              |                                         |           |         |        | 考试码   | 刷新 |  |
| 全部                           | > 选择考试方式                                     | \$ ¥ 输入考试名                              | 涂查找       | 查找      |        |       |    |  |
| 序号                           | 试卷名称                                         | 考试时间                                    | 考试时长(分钟)  | 状态      | 分数     | 考试方式  | 操作 |  |
| 1                            | 高职扩招-计算机类                                    | 2021-10-01 02:00 至 2021-<br>10-01 02:55 | 55        | 待批阅     |        | 未设置终端 | 查看 |  |
| 2 我的考                        | <ul> <li>我的考试</li> <li>① 提示:考试已提交</li> </ul> |                                         |           |         |        |       |    |  |
| 答题时长:                        | 55分钟                                         |                                         |           |         |        |       |    |  |
| 题量说明:                        |                                              |                                         |           |         |        |       |    |  |
| 本试卷共包含20道题目,其中单选题10道,填空题10道。 |                                              |                                         |           |         |        |       |    |  |
| 考试说明:                        |                                              |                                         |           |         |        |       |    |  |
| 1、离开或ì                       | <b>退出考试界面答题</b> 计                            | 时不停止,请不要中途                              | 离开考试界面。   |         |        |       |    |  |
| 2、保持座位                       | 立前的桌面干净, 不                                   | 要有与考试无关的内容                              | 0         |         |        |       |    |  |
| 3、考试过和                       | 3、考试过程中如果出现页面卡死、题目空白情况,请尝试切换网络或退出重新进入考试。     |                                         |           |         |        |       |    |  |
|                              |                                              |                                         |           |         |        |       |    |  |
| 本试卷考后不允许查看                   |                                              |                                         |           |         |        |       |    |  |